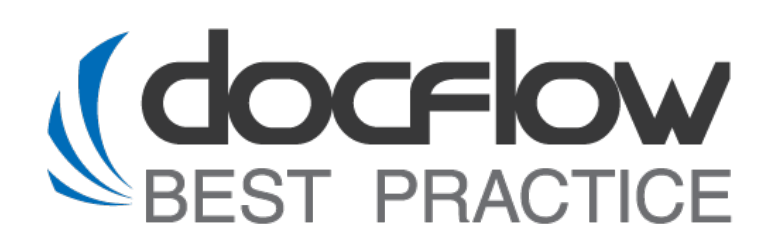

## **DFS Office Integration PDF**

## Руководство по инсталляции

Редакция от 28.01.2025

## © ООО «Докфлоу Бест Практис», 2016

ул. Героев Панфиловцев, д. 7, корп. 6, Москва, Россия, 125480

Телефон: +7 499 762-07-71 sapdocflow@sapdocflow.ru http://www.sapdocflow.ru

Исключительные права на программное обеспечение DFS и на данное руководство принадлежат ООО «Докфлоу Бест Практис». Полное или частичное копирование и тиражирование данного руководства любым способом для использования в коммерческих целях без письменного согласия правообладателя запрещено.

Материалы данного руководства предназначены исключительно для ознакомления. Иллюстрации, приведенные в данном руководстве, предназначены для справки и могут иметь отличия от изображений на экране вашего компьютера. ООО «Докфлоу Бест Практис» оставляет за собой право вносить изменения в содержание настоящего документа в любое время без предварительного уведомления.

Названия компаний и продуктов, приведенные в данном документе, являются торговыми знаками или зарегистрированными торговыми знаками соответствующих компаний.

## Содержание

| 1 | С      | ОСТАВ ПОСТАВКИ И ТЕХНИЧЕСКИЕ ТРЕБОВАНИЯ                                               | . 4 |
|---|--------|---------------------------------------------------------------------------------------|-----|
|   | 1.1    | Состав комплекта поставки DFS Office Integration PDF:                                 | .4  |
|   | 1.2    | Системные требования:                                                                 | .4  |
| 2 | У      | TAHOBKA DFS OI PDF                                                                    | . 5 |
|   | 2.1    | Установка библиотеки DFS OI PDF                                                       | . 5 |
|   | 2.     | 1.1 Установка на Linux:                                                               | . 5 |
|   | 2.     | 1.2 Установка на Windows:                                                             | . 5 |
|   | 2.2    | Установка утилиты с графической оболочкой DFS OI PDF                                  | .6  |
|   | 2.     | 2.1 Пример для ОС Astra Linux                                                         | .6  |
|   | 2.     | 2.2 Пример для OC Windows                                                             | . 7 |
| П | рило   | ЖЕНИЕ 1. СТАНДАРТНЫЕ ПУТИ УСТАНОВКИ РЕШЕНИЯ DFS OFFICE INTEGRATION PDF ИЗ АРХИВА DFS- |     |
| 0 | IP-ENC | GINE-2.0.4.TAR.GZ                                                                     | . 9 |
|   | Для L  | INUX:                                                                                 | .9  |
|   | Для \  | Vindows:                                                                              | . 9 |
| П | рило   | ЖЕНИЕ 2. УСТАНОВКА И НАСТРОЙКА ПАКЕТА JAVA ОТ OPENJDK В СИСТЕМАХ WINDOWS И LINUX      | 10  |
|   | Инте   | ГРАЦИЯ ПАКЕТА JAVA OT OPENJDK В LINUX СИСТЕМУ ДЛЯ ВСЕХ ПОЛЬЗОВАТЕЛЕЙ                  | 10  |
|   | Инте   | ГРАЦИЯ ПАКЕТА JAVA ОТ OPENJDK В LINUX СИСТЕМУ ДЛЯ ОДНОГО ПОЛЬЗОВАТЕЛЯ                 | 11  |
|   | Инте   | ГРАЦИЯ ПАКЕТА JAVA OT OPENJDK В ОПЕРАЦИОННОЙ СИСТЕМЕ WINDOWS                          | 12  |

## 1 Состав поставки и технические требования

## **1.1** Состав комплекта поставки DFS Office Integration PDF:

Комплект поставки программного продукта DFS Office Integration PDF (далее DFS OI PDF) включает два основных компонента:

- **1. Јаvа библиотека DFS OI PDF:** поставляется в виде архива dfs-oip-engine-x.x.x.tar.gz (где x.x.x. номер версии). Предназначена для обращения к функционалу по API или командной строке.
- **2. Утилита DFS OI PDF:** поставляется в виде архива dfs-oip-logon-x.x.x.tar.gz. (где x.x.x. номер версии). Предназначена для обращения к функционалу с помощью графического интерфейса

## 1.2 Системные требования:

Для успешной установки и работы программного продукта DFS OI PDF требуются следующие минимальные системные характеристики:

Требования к программному обеспечению ПК пользователя:

- OC Windows 7 и выше
- OC Windows Server 2003 и выше
- OC Linux (Astra Linux, Debian 10 и выше, RED OS, другие на базе Debian, или Red Hat)

Требования к аппаратному обеспечению:

- Процессор: Intel Core i3 11GEN 2 ГГц и выше.
- Оперативная память (RAM): 8 ГБ и выше.
- Внутреннее хранилище: от 250 ГБ (рекомендуется SSD).

Программный продукт DFS OI PDF реализован как библиотека Java, работающая в среде выполнения Java Virtual Machine (JVM). Для его использования необходима установка Javaплатформы версии 17 или выше. Пакет Java не входит в комплект поставки DFS OI PDF и должен быть установлен отдельно (рекомендуется использовать пакеты от OpenJDK, ссылка на страницу загрузки: <u>https://jdk.java.net/archive/</u>)

Информация по установке и настройке пакета java от OpenJDK в системах Windows и Linux находится в **Приложении 2** данного руководства.

Для корректного функционирования java-библиотеки DFS OI PDF из архива dfs-oip-enginex.x.x.tar.gz используется встроенный пакет свободно распространяемых шрифтов. Программа установки автоматически настраивает необходимые переменные окружения. Для корректного формирования XML-схемы штампа следует использовать шрифты, установленные вместе с программой, или добавить необходимые сторонние шрифты в рабочий каталог.

## 2 Установка DFS OI PDF

## 2.1 Установка библиотеки DFS OI PDF

Установка библиотеки осуществляется двумя различными способами в зависимости от операционной системы.

#### 2.1.1 Установка на Linux:

**1.** Распаковка архива: Извлеките файлы из архива dfs-oip-engine-x.x.x.tar.gz в удобное для дальнейшей работы местоположение. Для распаковки перейдите в каталог с архивом и выполните команду:

#### > tar -xf dfs-oip-engine-x.x.x.tar.gz.

**2. Запуск инсталлятора:** Перейдите в распакованную директорию и запустите скрипт установки с правами **root**, используя команду **sudo**:

#### > sudo -E ./setup.sh

Скрипт проведет автоматическую распаковку библиотек и каталогов.

**3.** Проверка работоспособности: после завершения установки проверьте корректность работы библиотеки, выполнив следующую команду:

#### > java -jar /opt/DFS/office/lib/dfs-oip-engine.jar

Успешное выполнение команды укажет на успешную установку.

ouruser@astra:~\$ java –jar /opt/DFS/office/lib/dfs-oip-engine.jar DFS UIP Engine (R) 2.0.3 Office Documents Converter. Copyright (C) Docflow Best Practice, LLC. All rights reserved.

Usage:

dfs-oip-engine layout source output

Рис. 1 – Положительный ответ на команду в системе Linux

#### **2.1.2** Установка на Windows:

- **1. Распаковка архива:** Распакуйте архив **dfs-oip-engine-x.x.x.tar.gz** в желаемое местоположение.
- **2. Запуск инсталлятора:** запустите файл **setup.bat** от имени администратора. Для этого щелкните правой кнопкой мыши на файле и выберите "Запуск от имени администратора".
- **3. Проверка работоспособности:** после завершения установки, проверьте работоспособность библиотеки, запустив командную строку от имени администратора и выполнив следующую команду:

> java -jar "C:\Program Files\Docflow Best Practice\DFS Office Integration\lib\dfs-oipengine.jar"

Успешное выполнение команды укажет на успешную установку.

PS C:\Users\User> java -jar "C:\Program Files\Docflow Best Practice\DFS Office Integrat ion\lib\dfs-oip-engine.jar" DFS OIP Engine (R) 2.0.3 Office Documents Converter. Copyright (C) Docflow Best Practice, LLC. All rights reserved. Usage:

dfs-oip-engine layout source output

Рис.2 – Положительный ответ на команду в OS Windows.

#### 2.2 Установка утилиты с графической оболочкой DFS OI PDF

Установка компонентов **DFS OI PDF** в зависимости от операционных систем может незначительно отличаться. Шаги установки:

- 1. Загрузка и распаковка архивов необходимых программ;
- 2. Тестовый запуск.

#### 2.2.1 Пример для OC Astra Linux

#### 1. Загрузка и распаковка архива

Распаковать архив dfs-oip-logon-x.x.x.tar.gz в удобном для работы месте:

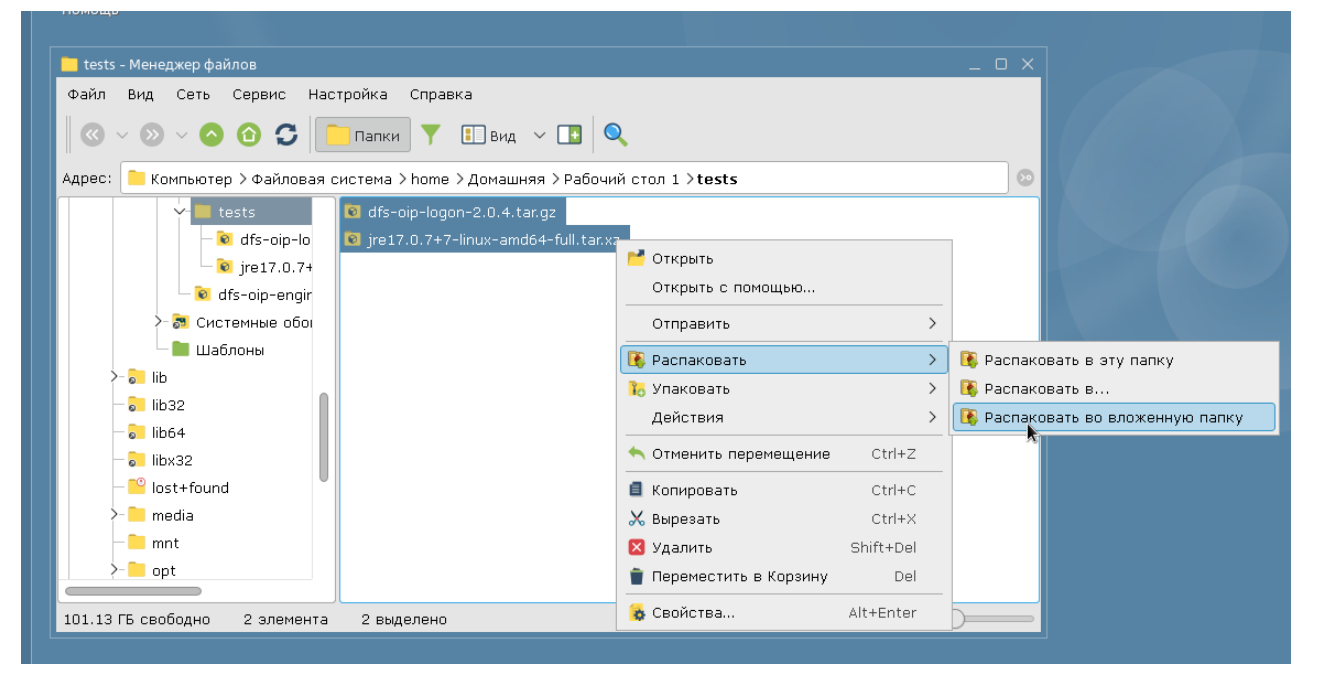

Рис.3 – Распаковка архивов.

#### 2. Тестовый запуск программы DFS OI PDF:

Для успешного запуска графического интерфейса необходимо с помощью терминала перейти в директорию, в которой находится скрипт dfs-oip-logon.sh и запустить его двойным щелчком мыши.

Команда для запуска в терминале, пример из рисунка 5:

> /home/user/Desktop/tests/dfs-oip-logon-2.0.5/dfs-oip-logon.sh

| 💌 ~ : dfs-oip-logon.s — Терминал Fly                                          |     |
|-------------------------------------------------------------------------------|-----|
| Файл Правка Настройка Справка                                                 |     |
|                                                                               |     |
| user@astra:~\$ /home/user/Desktop/tests/dfs-oip-logon-2.0.5/dfs-oip-logon.sh  |     |
| (java:27460): Gtk-WARNING **: 12:42:41.042: Theme parsing error: gtk.css:3916 | :13 |
| DFS OI PDF v2.0.5 (C) Docflow Best Practice, LLC. All rights reserved.        | _   |
| Путь к файлу исходного документа                                              |     |
|                                                                               |     |

Рис. 4 – Запуск dfs-oip-logon-2.0.5.

При успешном запуске **dfs-oip-logon.sh** будет открыта программа **DFS OI PDF** с графическим интерфейсом.

| DFS OI PDF v2.0.4 (C) Docflow Best Practice, LLC. All rights reserved.                         | _ O X                           |
|------------------------------------------------------------------------------------------------|---------------------------------|
| Путь к файлу исходного документа<br>Путь к файлу шаблона штампа<br>Путь к файлу результата<br> | <b>docflow</b><br>BEST PRACTICE |
|                                                                                                | Штамповать                      |

Рис.5 – Успешный запуск в OS Linux.

**Примечание:** для использования стороннего пакета **java** установленного вне каталога утилиты с графической оболочкой **DFS OI PDF**, необходимо изменить параметр **JAVART\_HOME** в скрипте запуска **dfs-oip-logon.sh**, указав путь к стороннему **java**-пакету.

| 15 | # Software and updates distributed by License, on an "AS IS" bas |
|----|------------------------------------------------------------------|
| 16 | # WITHOUT ANY GUARANTEES OR CONDITIONS, express or implied.      |
| 1/ | #                                                                |
| 18 | # Inis product includes software developed at the Apache Softwar |
| 19 | # under the Apache License version 2.0, may obtain a copy of the |
| 21 | # http://www.apache.org/ficenses/ficenses/ficenses/              |
| 22 | CURRENT DIR=\$( cd "\$( dirname "\${BASH SOURCE[0]}" )" &> /c    |
| 23 | JAVART_HOME="/home/user/Desktop/tests/dfs-oip-logon-2.0.4/jre"   |
| 24 | #JAVART_HOME="/usr/lib/jvm/openjdk/jdk-22.0.2"                   |
| 25 | #JAVAFX_HOME="/usr/lib/jvm/openjdk/javafx-sdk-22.0.2/lib"        |
| 26 | #DFSOIX_HOME="/opt/DFS/office/lib"                               |
| 27 | #                                                                |

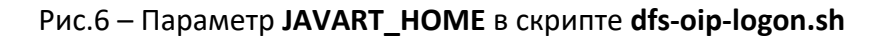

#### 2.2.2 Пример для OC Windows

1. Распаковать архив dfs-oip-logon-x.x.x.tar.gz в удобном для работы месте;

| 2. | Выполнить тестовый заг | уск двойным шелчком м | лыши по файлу | / dfs-oip-logon.bat: |
|----|------------------------|-----------------------|---------------|----------------------|
|    |                        |                       |               |                      |

| $\rightarrow$ $\checkmark$ $\uparrow$ $\Box$ $\Rightarrow$ dfs-oip-logon-2.0.4                                                                                               | ∽ ē              |                     | م      |
|----------------------------------------------------------------------------------------------------|------------------|---------------------|--------|
| А Имя                                                                                                    | Дата изменения   | Тип                 | Размер |
| jre                                                                                                    | 17.11.2024 22:41 | Папка с файлами     |        |
| hib                                                                                                    | 17.11.2024 22:35 | Папка с файлами     |        |
| 💿 dfs-oip-logon.bat                                                                                                    | 17.11.2024 22:52 | Пакетный файл       | 2 КБ   |
| Afe ain logan isr                                                                                                    | 15 11 2024 11:20 | Evecutable las Eile | 30 КБ  |
| 🤯 DFS OI PDF v2.0.4 (C) Docflow Best Practice, LLC. All rights reserved.                                                                                                    |                  | _                   | Х 2 КБ |
| Путь к файлу исходного документа<br><u>C:\tests\PDF_test.pdf</u><br>Путь к файлу шаблона штампа<br>C:\tests\Layout.xml<br>Путь к файлу результата<br>C:\tests\PDF_output.pdf | BEST             |                     |        |
|                                                                                                    |                  | Штампов             | ать    |

Рис.7 – Успешный запуск в OS Windows.

#### Примечания:

a) Утилита **DFS OI PDF** с графическим интерфейсом во время установки и запуска не создает настроек для собственного каталога шрифтов, поэтому для работы с программой будут использованы шрифты из системного каталога. Во избежание ошибок во время установки штампа в документы PDF следует учитывать данную информацию при составлении XMLсхемы штампа. В случае необходимости установить собственные шрифты в системный каталог.

б) Для использования стороннего пакета **java** установленного вне каталога утилиты с графической оболочкой **DFS OI PDF**, необходимо изменить параметр **JAVART\_HOME** в скрипте запуска **dfs-oip-logon.bat**, указав путь к стороннему **java**-пакету.

| rem                                                                                                |
|----------------------------------------------------------------------------------------------------|
| rem Software and updates distributed by License, on an "AS IS" basis,                              |
| rem WITHOUT ANY GUARANTEES OR CONDITIONS, express or implied.                                      |
| setlocal                                                                                           |
| set <u>"CURRENT DIR=%~dp0"</u>                                                                     |
| set "JAVART_HOME=%CURRENT_DIR%\jre"                                                                |
| rem set "JAVART_HOME=C:\Program Files\Java\jdk-22.0.2"                                             |
| set "JAVAFX_HOME=C:\Users\Dmytry\Desktop\dfs-oip-logon-2.0.5\javafx-sdk-23.0.2"                    |
| rem set "DFSOIX_HOME=C:\Program Files (x86)\SAP\FrontEnd\SAPgui"                                   |
| rem                                                                                                |
| rem "%JAVART_HOME%\bin\java" ^                                                                     |
| <pre>remclass-path "%JAVAFX_HOME%\javafx-swt.jar;%JAVAFX_HOME%\javafx.base.jar;%JAVAFX_HOME%</pre> |
| remmodule-path "%JAVAFX_HOME%\javafx-swt.jar;%JAVAFX_HOME%\javafx.base.jar;%JAVAFX_HOME            |
| remadd-modules javafx.controls,javafx.fxml ^                                                       |
| nom nu condectiou ein DontableDecumentiogen                                                        |
|                                                                                                    |

Рис.8 – Параметр JAVART\_HOME в скрипте запуска dfs-oip-logon.bat.

## Приложение 1. Стандартные пути установки решения DFS Office Integration PDF из архива dfs-oip-engine-2.0.4.tar.gz

## Для Linux:

Каталог установки java библиотеки dfs-oip-engine.jar:

## /opt/DFS/office/lib/

Каталог установки шрифтов:

## /opt/DFS/office/fonts/

## Для Windows:

Каталог установки java библиотеки dfs-oip-engine.jar:

C:\Program Files\Docflow Best Practice\DFS Office Integration\lib\

Каталог установки шрифтов:

C:\Program Files\Docflow Best Practice\DFS Office Integration\fonts\

# Приложение 2. Установка и настройка пакета java от OpenJDK в системах Windows и Linux

#### Интеграция пакета java от OpenJDK в Linux систему для всех пользователей

1. Перед внесением настроек необходимо проверить какой пакет Java используется в системе по умолчанию, с помощью команды:

> java -version

| root@astra:/# java -version                              |
|----------------------------------------------------------|
| openjdk version "22.0.1" 2024-04-16                      |
| OpenJDK Runtime Environment (build 22.0.1+8–16)          |
| OpenJDK 64-Bit Server VM (build 22.0.1+8–16, mixed mode) |
| root@astra:/#                                            |
|                                                          |

Рис.9 - Версия, подходящая для работы с библиотекой dfs-oip-engine.jar

2. Если уже установлена версия 17 и выше, то конфигурация настроек јаvа не требуется. Если версия ниже рекомендованной, то необходимо выполнить установку пакета јаva соответствующей версии.

3. Установка пакета Open JDK на примере версии 22.0.1:

Распаковать скачанный с официального сайта OpenJDK архив jre-22.0.1+8-16.tar.gz в папку с названием jre-22.0.1 и скопировать по пути:

/usr/lib/jvm/openjdk/jre-22.0.1/ таким образом чтобы следующими вложениями были папки "bin", "conf", "include", "lib" и т.д.

| 🚬 - : mc — Терминал Ну     |                 |                                                                                                    |                  |            |       |                   |
|----------------------------|-----------------|----------------------------------------------------------------------------------------------------|------------------|------------|-------|-------------------|
| Файл Правка Настройка Спра | авка            |                                                                                                    |                  |            |       |                   |
|                            | ~ <b>~</b>      |                                                                                                    |                  |            |       |                   |
| Левая панель — Файл        | Команда На      | астройки Прав                                                                                              | ая панель        |            |       |                   |
| r<− /usr/lib/jvm/openjdk/  | jre-22.0.1 ——.  | [^]> <sub>1</sub> <th>ktop/dfs-locale-</th> <th>rfc-1.0.4</th> <th>4/lin</th> <th>[^]&gt;<sub>1</sub></th> | ktop/dfs-locale- | rfc-1.0.4  | 4/lin | [^]> <sub>1</sub> |
| .u Имя                     | Размер Время пр | авки . и                                                                                                   | Имя              | Размер Е   | время | правки            |
| 1                          | -ВВЕРХ- окт 71  | 8:18 /                                                                                                    |                  | -BBEPX- c  | ікт 7 | 18:11             |
| /bin                       | 4096 OKT 7 1    | .8:12 / jre-22.0.                                                                                          | 1                | 4096 c     | экт 7 | 18:12             |
| /conf                      | 4096 OKT 7 1    | 8:12 dfsrfc                                                                                                |                  | 76736 c    | экт З | 15:22             |
| /legal                     | 4096 окт 71     | .8:12 dfsrfc.ir                                                                                            |                  | 722 с      |       | 15:22             |
| 71ib                       | 4096 OKT 7 1    | .8:12 jre-22.0.                                                                                            | 1+8-16.tar.gz    | 67504K c   | экт З | 15:22             |
| release                    | 1039 июл 9 0    | 19:36 libsapnwr                                                                                            | fccm64.so        | - 10002K c |       | 15:22             |
|                            |                 |                                                                                                    |                  |            |       |                   |
|                            |                 |                                                                                                    |                  |            |       |                   |
|                            |                 |                                                                                                    |                  |            |       |                   |

Рис.10 – Копирование пакета JRE с помощью Midnight Commander

4. Установить в систему компоненты из распакованного каталога (выполнить команды поочередно):

> sudo update-alternatives --install /usr/bin/jar jar /usr/lib/jvm/openjdk/jre-22.0.1/bin/jar 1

> sudo update-alternatives --install /usr/bin/java java /usr/lib/jvm/openjdk/jre-22.0.1/bin/java 1

> sudo update-alternatives --install /usr/bin/javac javac /usr/lib/jvm/openjdk/jre-22.0.1/bin/javac 1

> sudo update-alternatives --install /usr/bin/jlink jlink /usr/lib/jvm/openjdk/jre-22.0.1/bin/jlink 1

> sudo update-alternatives --install /usr/bin/jshell jshell /usr/lib/jvm/openjdk/jre-22.0.1/bin/jshell 1

5. Выбрать необходимую конфигурацию јаva (выполнить команды поочередно):

> sudo update-alternatives --config jar

- > sudo update-alternatives --config java
- > sudo update-alternatives --config javac
- > sudo update-alternatives --config jlink
- > sudo update-alternatives --config jshell

6. По мере выполнения каждой из вышеперечисленных команд необходимо указывать номер установленного пакета - jre-22.0.1 (в примере на скриншоте пакет под номером 3)

| root@astra:/# sudo update-alternatives –-config jar<br>Есть 3 Варианта для альтернативы jar (предоставляет /usr/bin/jar). |                            |                                                                                                    |                                     |                                                                      |  |  |
|----------------------------------------------------------------------------------------------------|----------------------------|----------------------------------------------------------------------------------------------------|-------------------------------------|----------------------------------------------------------------------|--|--|
| Выбор                                                                                                    | Выбор Путь Приор Состояние |                                                                                                    |                                     |                                                                      |  |  |
| * Ø<br>1<br>2<br>3                                                                                                    |                            | /usr/lib/jvm/jdk-23-oracle-x64/bin/jar<br>/usr/lib/jvm/java-11-openjdk-amd64/bin/jar<br>/usr/lib/jvm/jdk-23-oracle-x64/bin/jar<br>/usr/lib/jvm/openjdk/jre-22.0.1/bin/jar | 385875968<br>1111<br>385875968<br>1 | автоматический режим<br>ручной режим<br>ручной режим<br>ручной режим |  |  |
| Press <enter> to keep the current choice[*], or type selection number: 3</enter>                                          |                            |                                                                                                    |                                     |                                                                      |  |  |
| Рис.11 — Выбор пакета по умолчанию                                                                                        |                            |                                                                                                    |                                     |                                                                      |  |  |

7. Повторно проверить какой пакет Java используется в системе по умолчанию:

> java -version

#### Интеграция пакета java от OpenJDK в Linux систему для одного пользователя.

 Перед внесением настроек необходимо проверить какой пакет Java используется в операционной системе по умолчанию, с помощью команды:
> java -version

2. Если версия, установленная в системе ниже 17, то необходимо выполнить установку рекомендуемого пакета java.

Для установки необходимо распаковать скачанный пакет в любое удобное место файловой системы компьютера. В данном примере - каталог **/home/user/.** 

| 💌 Desktop1 : mc — Терминал Fly                                                                                                    |                                           | _ 0                                                                          |  |  |  |  |  |
|----------------------------------------------------------------------------------------------------|-------------------------------------------|------------------------------------------------------------------------------|--|--|--|--|--|
| Файл Правка Настройка Справка                                                                                                    |                                           |                                                                              |  |  |  |  |  |
|                                                                                                    |                                           |                                                                              |  |  |  |  |  |
| Левая панель Файл Команда Настройки Правая панель                                                                                                    |                                           |                                                                              |  |  |  |  |  |
| К- м </td <td>Размер<br/>-ВВЕРХ-<br/>4096<br/>4096<br/>4096</td> <td>Время правки<br/>ноя 20 16:47<br/>ноя 17 20:11<br/>ноя 20 16:56<br/>ноя 17 20:54</td>                                                 | Размер<br>-ВВЕРХ-<br>4096<br>4096<br>4096 | Время правки<br>ноя 20 16:47<br>ноя 17 20:11<br>ноя 20 16:56<br>ноя 17 20:54 |  |  |  |  |  |
| /.local 4096 ноя 15 01:09 .directory<br>/.rcc 4096 ноя 15 01:15 ×dfs-oip-engi~.0.4.tar.gz                                                                                                    | 703<br>2 <b>49472К</b><br>айле ——         | ноя 20 16:54<br>ноя 17 20:07                                                 |  |  |  |  |  |
| -BBEPX-<br>1006 / 1246 (81%)                                                                                                    | — 100G /                                  | 1246 (81%)                                                                   |  |  |  |  |  |
| Собет: XU/%Г распространяется на отмеченные файлы В протиВоположном каталоге.<br>user@astra:~/Desktop\$<br>1Помощь 2Меню ЗПросмотр 4Правка <mark>БКопия б</mark> Перенос 7НВКтлог 8Удалить 9МенюМС 18Выход |                                           |                                                                              |  |  |  |  |  |
|                                                                                                    |                                           | 1                                                                            |  |  |  |  |  |

Рис.12 – размещение пакета jre-17.0.7 в файловой системе.

 Для определения установленного java пакета как основного, для пользователя, необходимо внести путь к каталогу bin в переменные окружения, отредактировав файл «.bashrc».
Команда для запуска редактора файла (выполняется из каталога пользователя /home/user/):
mcedit .bashrc

| 💌 ~ : mcedit — Терминал Fly                                                                                                    | _ o ×                          |
|----------------------------------------------------------------------------------------------------|--------------------------------|
| Файл Правка Настройка Справка                                                                                                    |                                |
|                                                                                                    |                                |
| /home/user/.bashrc [-M] 0 L:[105+12 117/118] *(3580/3581b) 0010 0x00A<br># this, if it's already enabled in /etc/bash.bashrc and /etc/profile<br># sources /etc/bash.bashrc).<br>if ! shopt -oq posix; then<br>if [ -f /usr/share/bash-completion/bash_completion ]; then<br>. /usr/share/bash-completion/bash_completion<br>elif [ -f /etc/bash_completion ]; then<br>. /etc/bash_completion ]; then<br>. /etc/bash_completion<br>fi<br>fi<br>PATH=/home/user/jre-17.0.7/jre/bin \$PATH<br>export PATH<br>1Помощь 2 <sup>Cox~utb</sup> 3 <sup>BAOK</sup> 4 <sup>3</sup> амена 5 <sup>Konus</sup> 6 <sup>Nep~utb</sup> 7 <sup>Nouck</sup> 8 <sup>Jganutb</sup> 9 <sup>Menmoment</sup> 1 | [*][Х]<br>Ф <mark>Выход</mark> |
|                                                                                                    | 2                              |

Рис.13 – Параметры java в файле. bashrc. Путь до каталога bin.

4. В открытом файле указать путь до каталога **bin** из установленного пакета **jre**. Новые строки рекомендуется вносить внизу, после основного содержимого файла. В данном примере путь должен быть таким:

#### PATH=/home/user/jre-17.0.7/jre/bin:\$PATH export PATH

5. Сохранить настройки и перезапустить систему. После входа пользователя в систему, команда **java -version** будет отображать версию **jre**, отличную от версии, определенной по умолчанию для остальных пользователей.

| user@astra:~\$ java -version                              |
|-----------------------------------------------------------|
| openjdk version "17.0.7" 2023-04-18 LTS                   |
| OpenJDK Runtime Environment (build 17.0.7+7–LTS)          |
| OpenJDK 64–Bit Server VM (build 17.0.7+7–LTS, mixed mode) |
| user@astra:~\$                                            |
|                                                           |

Рис.14 – Установленная версия Java для пользователя user.

#### Интеграция пакета java от OpenJDK в операционной системе Windows.

1. Проверить в командной строке какой пакет Java используется в системе по умолчанию с помощью команды:

> java -version

2. Если версия, установленная в системе ниже 17, то выполнить установку рекомендуемого пакета java.

Распаковать скачанный пакет в любое удобное место в файловой системе Windows.

3. Открыть окно настроек переменных сред по шагам как на рисунке ниже:

| • 👱<br>( | Система<br>→ ✓ ↑ 🖳 > Панель управ        | 2<br>ления > Система и Безопасность > Система                                                       |                                  |
|----------|------------------------------------------|----------------------------------------------------------------------------------------------------|----------------------------------|
|          | Панель управления —<br>домашняя страница | Просмотр основных сведений о вашем компьютере                                                       |                                  |
| ę        | Диспетчер устройств                      | Свойства системы Х                                                                                  |                                  |
| ę        | Настройка удаленного<br>доступа          | Имя компьютера Оборудование Дополнительно Удаленный доступ                                          | ащищены.                         |
| ę        | Дополнительные параметры<br>системы      | Необходимо иметь права администратора для изменения большинства<br>перечисленных параметров.        |                                  |
|          | <b>O</b>                                 | Быстродействие<br>Визуальные эффекты, использование процессора, оперативной и<br>виптуальной памати | z 2.40 GHz                       |
|          |                                          | Параметры                                                                                           | цессор хб4                       |
|          |                                          | Профили пользователей<br>Параметры рабочего стола, относящиеся ко входу в систему                   | того экрана                      |
|          |                                          | Параметры                                                                                           |                                  |
|          |                                          | Загрузка и восстановление                                                                           |                                  |
|          |                                          | Загрузка и восстановление системы, отладочная информация                                            |                                  |
|          |                                          | Параметр <u>ы</u>                                                                                   |                                  |
|          |                                          | 5 Переменные среды                                                                                  | ия на использование программного |
|          |                                          | ОК Отмена Применить                                                                                 |                                  |

Рис.15 – Путь к окну настроек переменных сред.

4. Внести записи в настройки переменных сред как на рисунке ниже:

| еменные среды                                                                                                    | ×                                                   | Изменить переменную среды                     | ×             |
|----------------------------------------------------------------------------------------------------|-----------------------------------------------------|-----------------------------------------------|---------------|
| еременные среды пользовате                                                                                                    | иля для admin                                       | 5                                             | Создать       |
|                                                                                                    | 200000                                              | %SystemRoot%                                  |               |
| Переменная                                                                                                    |                                                     | %SystemRoot%\System32\Wbem                    | Изменить      |
| JAVA_HOME                                                                                                    | C:\Program Files\Java\jre                           | %SYSTEMROOT%\System32\WindowsPowerShell\v1.0\ |               |
| Path                                                                                                    | C:\Users\admin\AppData\Local\Microsoft\WindowsApps; | %SYSTEMROOT%\System32\OpenSSH\                | Обзор         |
| TEMP                                                                                                    |                                                     | C:\Program Files\Java\jre\bin                 |               |
| IMP                                                                                                    | C:\Users\admin\AppData\Local\Temp                   |                                               | Удалить       |
|                                                                                                    |                                                     |                                               |               |
|                                                                                                    |                                                     |                                               |               |
|                                                                                                    |                                                     |                                               | Вверх         |
|                                                                                                    | Создать Изменить Удалить                            |                                               | Вниз          |
|                                                                                                    |                                                     |                                               |               |
| истемные переменные                                                                                                    | <b>—</b>                                            |                                               |               |
| -                                                                                                    | 2                                                   | Изм                                           | иенить текст  |
| Переменная                                                                                                    | Значение                                            |                                               |               |
| DriverData                                                                                                    | C:\Windows\System32\Drivers\DriverData              |                                               |               |
| NUMBER_OF_PROCESSORS                                                                                                    | 4                                                   |                                               |               |
| OS                                                                                                    | Windows_NT                                          |                                               |               |
| Path     C:\Windows\system32;C:\Windows\C\Windows\System32\Wbem;       PATHEXT     .COM;EXE;BAT;.CMD;.VBS;.VBE;JS;JSE;.WSF;.WSF;.WSF |                                                     |                                               |               |
|                                                                                                    |                                                     | (7)                                           |               |
| PROCESSOR_ARCHITECTURE                                                                                                    | AMD64                                               |                                               | 0             |
| PROCESSOR_IDENTIFIER                                                                                                    | Intel64 Family 6 Model 85 Stepping 7 vineIntel      | OK                                            | Отмена        |
|                                                                                                    |                                                     | · · · · · · · · · · · · · · · · · · ·         |               |
|                                                                                                    | Создать Изменить Удалить                            | звод недоступны для этого экрана              | 🖄 api-ms-win- |
|                                                                                                    |                                                     |                                               | 🗟 api-ms-win- |
|                                                                                                    |                                                     | еи группы                                     | ani-ms-win-   |
|                                                                                                    | ОК Отмена                                           | Элементов: 92                                 |               |
|                                                                                                    |                                                     |                                               | па            |

Рис.16 – Настройки переменных сред.

5. В поле настроек для пользователя (верхнее поле) необходимо создать переменную **JAVA\_HOME** со значением пути к каталогу с java (для Windows 11 эта настройка не применяется).

6. В системных переменных (нижнее поле настроек) необходимо отредактировать переменную **Path** добавив в список значение пути к каталогу **bin.** 

7. Перезагрузить Windows и проверить версию java по команде java -version.

Выбрать Администратор: Windows PowerShell Windows PowerShell (С) Корпорация Майкрософт (Microsoft Corporation). Все права защищены. PS C:\Windows\system32> java -version openjdk version "17.0.7" 2023-04-18 LTS OpenJDK Runtime Environment (build 17.0.7+7-LTS) OpenJDK 64-Bit Server VM (build 17.0.7+7-LTS, mixed mode) PS C:\Windows\system32> \_

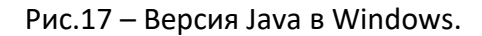